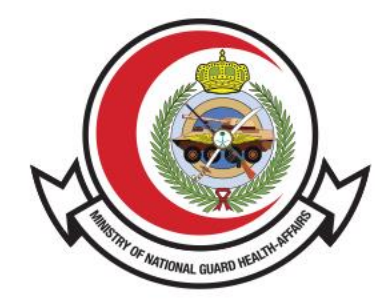

وزارة الحـرس الـوطـنــي - الشــؤون الصحـيـــة MINISTRY OF NATIONAL GUARD HEALTH AFFAIRS

**MNGHA** 

### **Movable Assets**

User Guide

## **Contents:**

- Introduction
- How To Access The Service
- <u>Steps To Display Items On the Movables Page</u>

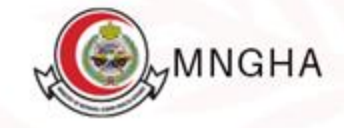

## Introduction

Movable Assets allows displaying items recommended for sale so that other government agencies can view them and inform the Ministry of National Guard Health Affairs if they want these items to benefit from them. This guide aims to clarify how to this service properly.

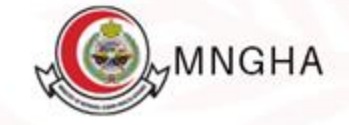

# How to Access the Service:

To access the service, Go to <u>Here</u>.

Steps:

- 1. E-Services
- 2. Governmental
- 3. Movable Assets and then service details
- 4. Start the service
- 5. A list of city names will appear, click on the city name to view item data.

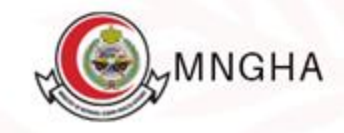

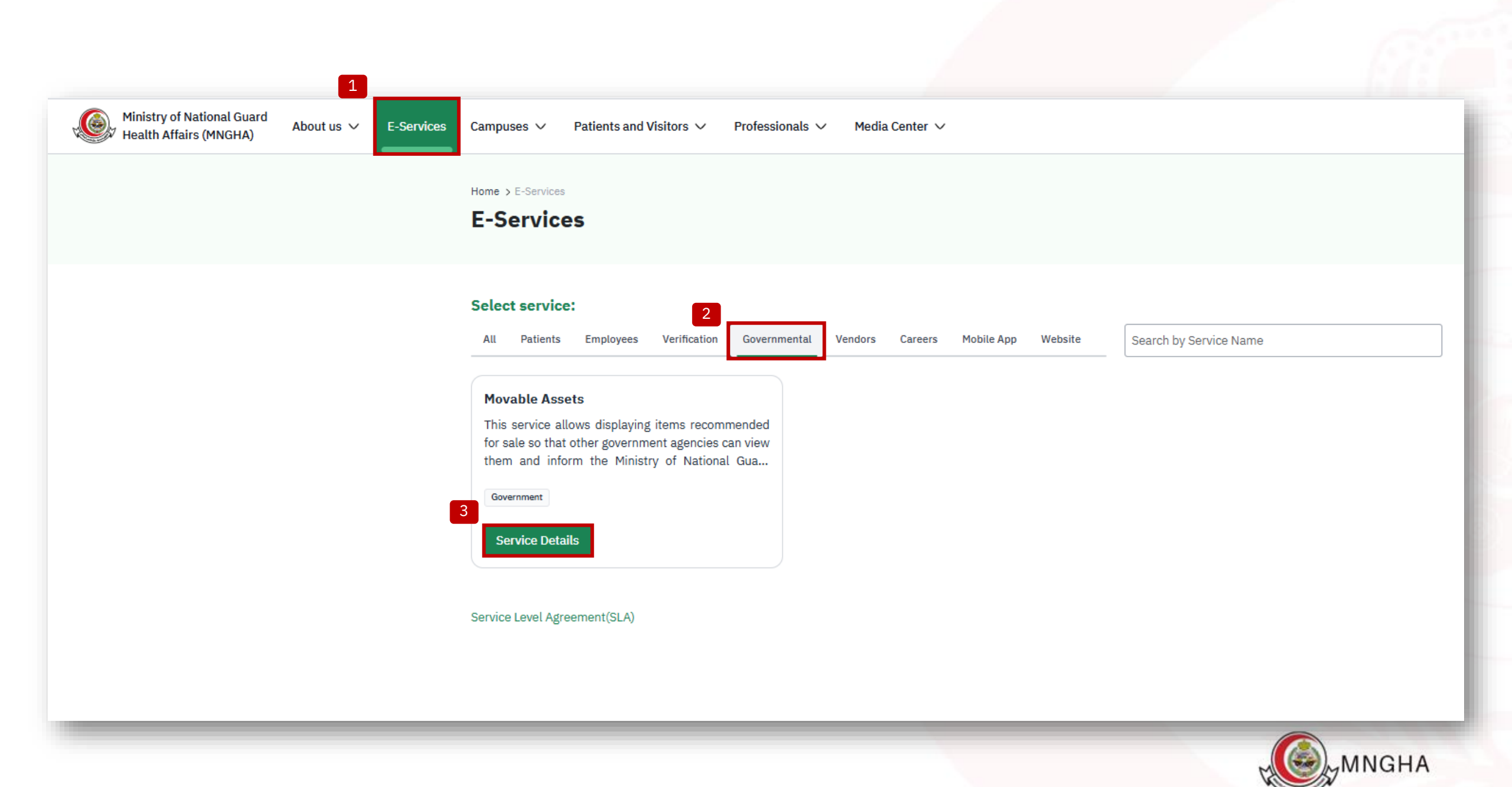

Home > E-Services > Service Details

### **Movable Assets**

Start the service

4

This service allows displaying items recommended for sale so that other government agencies can view them and inform the Ministry of National Guard Health Affairs if they want these items to benefit from them.

#### ⊘ Service Level Agreement

Steps Eligibility Required Documents

- Visit MNGHA Website

- From main menu select E-Services then click on governmental services

- choose movable assets

### **Service Evaluation**

\* \* \* \* \*

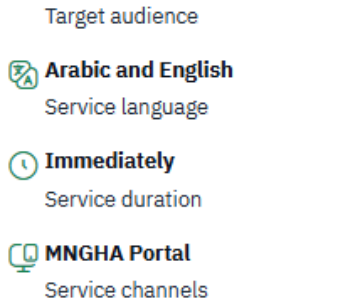

Overnment sector

Free Service cost

FAQ

🖸 FAQ

Service release date: 9/6/2022

User Manual

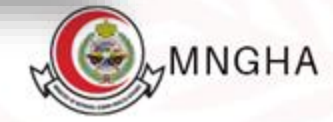

| البحث 🏾 البريد الإل |            |                            | للركز الإعلامي 🗸 | للرضى والزوار 🗸 للهنيون 🗸           | لخدمات الإلكترونية المدن الطبية ∨                    | ں الـــوطــنـــي عن الشؤون الصحية. ∨<br>الصـــحـيـــة عن الشؤون الصحية. ∨ | وزارة الحــــر،<br>سي الشــــــؤون |
|---------------------|------------|----------------------------|------------------|-------------------------------------|------------------------------------------------------|---------------------------------------------------------------------------|------------------------------------|
|                     |            |                            |                  | ية > منصة النقولات                  | الصفحة الرئيسية > الخدمات الإلكترو<br>منصة المنقولات |                                                                           |                                    |
|                     | حاة الصنف  | رقم القطعة/ الشركة الصانعة | الكمية           | وحدة القيامر                        | العنوان رقم<br>اللدينة : الرياض (1069)               | 5                                                                         |                                    |
|                     | حالة الصف  | الكمية للدينة              | وحدة القياس      | رقم الصنف                           | العنوان<br>8 للدينة : جدة (3966)                     |                                                                           |                                    |
|                     | حالة الصنف | الكمية للدينة              | وحدة القياس      | رقم الصنف                           | التنوان<br>الدينة : الأحساء (370)                    |                                                                           |                                    |
|                     | للدينة     | الكمية                     | وحدة القياس      | رقم الصنف                           | التنوان<br>8 للدينة : الدمام (198)                   |                                                                           |                                    |
|                     |            |                            |                  |                                     | ₪ للدينة : للدينة للنورة (91)                        |                                                                           |                                    |
|                     |            |                            |                  |                                     | التعليقات                                            |                                                                           |                                    |
|                     |            |                            |                  | ىتفساراتكم حول الصفحة الحاليه.<br>ا | نتطلع لاستقبال ملاحظاتكم وا،<br>أصف تعليق            |                                                                           |                                    |

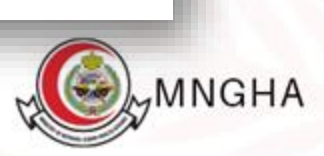

وزارة الحـــرس الـــوطــنـــب عن الشؤون الصحية v الخدمات الإلكترونية للدن الطبية v للرضى والزوار v للهنيون v للركز الإعلامي v المناســـــــة

🔾 البحث 🕤 البريد الإلكتروني 🕲 English

#### الصفحة الرئيسية > الخدمات الإلكترونية > منصة للنقولات منصة المنقولات

| العنوان                                                                                                    | رقم الصنف | وحدة القياس | الكمية رقم القطعة | فم القطعة/ الشركة الصانعة | حالة الصنف            |
|----------------------------------------------------------------------------------------------------|-----------|-------------|-------------------|---------------------------|-----------------------|
| 🗉 للدينة : الرياض (1069)                                                                                                    |           |             |                   |                           |                       |
| GLUTEN FREE CHOCOLATE CAKE 200-400GM                                                                                                    | 141878    | EA          | 600               |                           | قريبة انتهاء الصلاحية |
| FORMULA LIQUID SEMI ELEMENTAL HIGH CALORIE 1.5 KCAL/ML AND<br>HIGH PROTEIN 0.9G/ML FOR ADULT 200-250ML                                                                                                    | 141931    | EA          | 936               |                           | قريبة انتهاء الصلاحية |
| FORMULA POWDER METABOLIC FOR HCU FROM BIRTH TO 1 YEAR<br>400GM                                                                                                    | 143049    | EA          | 6                 |                           | قريبة انتهاء الصلاحية |
| FORMULA POWDER METABOLIC FOR HCU FROM 1 YEAR AND ONWARD 500GM                                                                                                    | 143050    | EA          | 264               |                           | قريبة انتهاء الصلاحية |
| FORMULA LIQUID HIGH CALORIE LOW ELECTROLYTES 125-200 ML FOR<br>PEDIATRIC RENAL FAILURE                                                                                                    | 144642    | BT          | 2,640             |                           | قريبة انتهاء الصلاحية |
| BARIUM SULFATE SUSPENSION (0.1%W/V 0.1W/W)                                                                                                    | 130615    | EA          | 468               |                           | قريبة انتهاء الصلاحية |
| SWAB LIQUID AMIES COLLECTION AND PRESERVATION SYSTEM                                                                                                    | 131280    | EA          | 50                |                           | قريبة انتهاء الصلاحية |
| KIT FOR MEASURING QUALITY BY LEVELS OF HBA1C IN WHOLE BLOOD                                                                                                    | 135819    | KIT         | 21                |                           | قريبة انتهاء الصلاحية |
| FILTER SET HEMO PRISMA FLEX SYSTEM M150 FOR CONTINUOUS<br>RENAL REPLACEMENT THERAPY                                                                                                    | 141751    | EA          | 84                |                           | قريبة انتهاء الصلاحية |
| FLOUR MIX GLUTEN FREE CHOCOLATE CAKE 200-400GM                                                                                                    | 141872    | EA          | 1,100             |                           | قريبة انتهاء الصلاحية |
| FLOUR MIX GLUTEN FREE PATISSERIE 500-1000GM                                                                                                    | 141873    | EA          | 1,576             |                           | قريبة انتهاء الصلاحية |
| OAT GLUTEN FREE 200-400GM                                                                                                    | 141874    | EA          | 5,850             |                           | قريبة انتهاء الصلاحية |
| CEREAL GLUTEN FREE CHOCOLATE BALLS 200-400GM                                                                                                    | 141877    | EA          | 5,880             |                           | قريبة انتهاء الصلاحية |
| INJECTOR FOR CATH LAB SINGLE PATIENT DISPOSABLE                                                                                                    | 121753    | EA          | 90                |                           | قريبة انتهاء الصلاحية |
| SYRINGE MULTI USE KIT INCLUDES 100ML CONTRAST SYRINGE<br>CONTRAST SPIKE TUBING & CLAMP ONE TIME SETUP BEFORE<br>PROCEDURE TO BE USED IN UP TO FIVE CASES                                                                                  | 121755    | EA          | 250               |                           | قريبة انتهاء الصلاحية |
| FORMULA POWDERED HIGH ENERGY WITH LOW LEVELS OF PROTEIN<br>CALCIUM CHLORIDE POTASSIUM PHOSPHORUS AND VITAMIN A AND<br>CONTAINS LCPS ARACHIDONICACID AA AND DOCCSAHEXAENOIC ACID<br>DHA EORD PENAL FAIL UBE EPROM BITH TO 40 YEARS OF A GE | 122996    | EA          | 216               |                           | قريبة انتهاء الصلاحية |

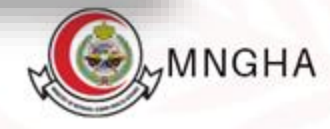

**A**